## VINISTORIA

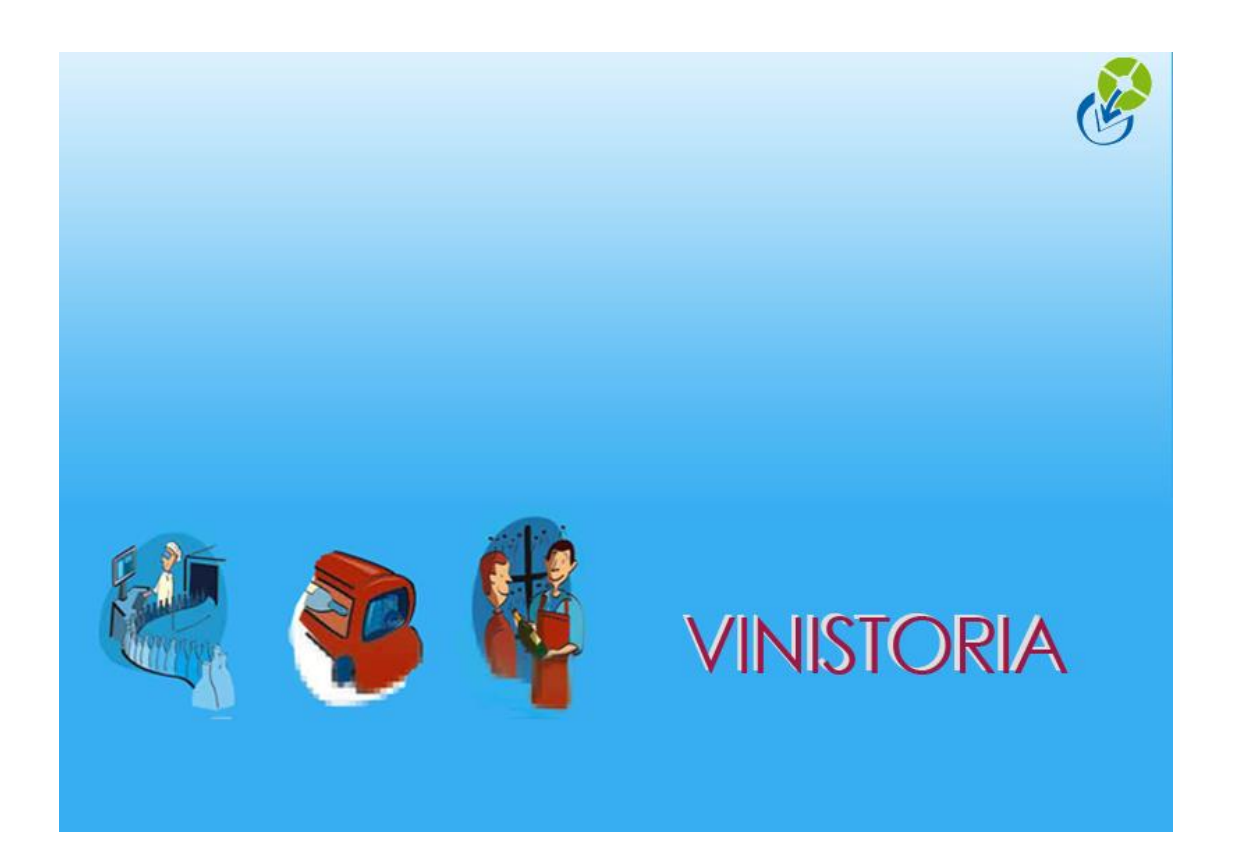

13/03/2014

Vinistoria v8 – Modification groupée d'informations de livraison

## Principes généraux

En saisie de préparation d'expédition, plusieurs types d'informations de livraison peuvent être modifiées.

A l'aide de l'icône , aller en saisie de préparation d'expédition et sélectionner les commandes à modifier en les surlignant à l'aide de la souris et des touches CTRL-CLIC, SHIFT-CLIC ou CTRL-A pour tout sélectionner.

| Vinistoria 50                                                                                        |                                                                                                    |                                                                                              |                                                  |                                                                                                    |                          |                                                                                                    |                 |
|----------------------------------------------------------------------------------------------------|----------------------------------------------------------------------------------------------------|----------------------------------------------------------------------------------------------|--------------------------------------------------|----------------------------------------------------------------------------------------------------|--------------------------|----------------------------------------------------------------------------------------------------|-----------------|
| ossier Edition Fichier                                                                               | Ventes Stocks Comptabilité Statis                                                                      | stiques Fenêtre Paramètres Outils Ai                                                         | ide                                              |                                                                                                    |                          |                                                                                                    |                 |
| <u> </u>                                                                                             | 0 1 2 4 4                                                                                              | 😥 🧐 👰 🙀                                                                                      |                                                  |                                                                                                    |                          |                                                                                                    |                 |
| 😰 Saisie des préparat                                                                                | tions expédition                                                                                       | 1                                                                                            |                                                  |                                                                                                    |                          |                                                                                                    |                 |
| Affichage                                                                                            | N*:                                                                                                    | Client :                                                                                     |                                                  |                                                                                                    |                          |                                                                                                    |                 |
| C Expédition 📀 Op                                                                                    | pération Date de Création :                                                                            | ~                                                                                            |                                                  |                                                                                                    |                          |                                                                                                    |                 |
|                                                                                                    | <u>11</u> I1                                                                                           | 15 Nom :                                                                                     |                                                  |                                                                                                    |                          |                                                                                                    |                 |
| C Offres C Réser                                                                                     | rvations Date d'expédition prévue :                                                                    | Nom 2 :                                                                                      |                                                  |                                                                                                    |                          |                                                                                                    |                 |
| <ul> <li>Commandes</li> </ul>                                                                        | // 16/03/2014                                                                                          | IS Zone Exp. : QR N* Exp.:                                                                   |                                                  | ~                                                                                                    |                          |                                                                                                    |                 |
| Expédiées                                                                                            | Date d'expédition :                                                                                    |                                                                                              |                                                  | 1 and a second second s |                          |                                                                                                    |                 |
| C Dui C Non C                                                                                        | Tout 77 🔟 77                                                                                           | 15 Transporteur : W N Vague :                                                                |                                                  |                                                                                                    |                          |                                                                                                    |                 |
| Each rées                                                                                            | Date de Livraison :                                                                                    | CP livraison : 🛛 😥                                                                           | N° tournée :                                     | <i>\$</i>                                                                                                    |                          |                                                                                                    |                 |
| C Dui @ Non C                                                                                        | Tout 77 国 77                                                                                           | III Outur da Nic Date Exp/N*Cde                                                              |                                                  |                                                                                                    |                          |                                                                                                    | •               |
|                                                                                                    |                                                                                                    |                                                                                              |                                                  |                                                                                                    |                          |                                                                                                    |                 |
| Televis - La                                                                                         |                                                                                                    | 1                                                                                            | <b>^</b>                                         |                                                                                                    |                          |                                                                                                    | 1- 1-           |
| I Upera Zone e                                                                                       | expec Nom I                                                                                            | Nom 2 Date de Liv                                                                            | Vrais Lommentaire Livraison                      | N° Lournee N° or                                                                                                    | di N° vagi Nb etiqueti l | Juantite tot Date expedition                                                                                                    | pre l'ransporte |
| 14000017                                                                                             |                                                                                                    | 06/01/1900                                                                                   | LIVEED LE MATIN A SHOU                           | 00000                                                                                                    |                          | 1204 06/01/1300                                                                                                    |                 |
| 14000051                                                                                             |                                                                                                    | 21/01/2014                                                                                   | LIVEEN LE MATIN A SHOO                           | 14006                                                                                                    |                          | 999 06/01/1000                                                                                                    |                 |
| 14000031                                                                                             | DOKKEBI (INHOO)                                                                                        | 07/01/2014                                                                                   |                                                  | 14000                                                                                                    |                          | 20 07/01/2014                                                                                                    |                 |
| 14000052                                                                                             |                                                                                                    | 10/01/2014                                                                                   |                                                  | 14001                                                                                                    |                          | 20 01/01/2014                                                                                                    |                 |
| 11000000                                                                                             |                                                                                                    | 115/11/2114                                                                                  | I VEEB F MOUN O SHUU                             | 14016                                                                                                    |                          | 32 16/01/2014                                                                                                    |                 |
| • 14000066                                                                                           | SAMBLUA                                                                                                | 20/01/2014                                                                                   | LIVEER LE MATIN A 9H00                           | 14016                                                                                                    |                          | 32 16/01/2014<br>48 20/01/2014                                                                                                    |                 |
| 14000066<br>14000071                                                                                 | SAMBUJA<br>ABBRE DE SEL                                                                                | 20/01/2014                                                                                   | LIVRER LE MATIN A 9H00                           | 14016<br>14020<br>14021                                                                                                    |                          | 32 16/01/2014<br>48 20/01/2014<br>32 21/01/2014                                                                                       |                 |
| <ul> <li>14000066</li> <li>14000071</li> <li>▶ 14000093</li> </ul>                                   | SAMBUJA<br>ARBRE DE SEL<br>•••• HAPPY DE LI                                                            | 20/01/2014<br>20/01/2014<br>21/01/2014<br>24/01/2014                                         | LIVRER LE MATIN A 9H00<br>LIVRER LE MATIN A 9H00 | 14016<br>14020<br>14021<br>14024                                                                                                    |                          | 32 16/01/2014<br>48 20/01/2014<br>32 21/01/2014<br>24 24/01/2014                                                                      | <b>v</b>        |
| 14000066     14000071     14000093     14000112                                                      | SAMBUJA<br>ARBRE DE SEL<br>•••• HAPPY DELI<br>KOHVANG                                                  | 20/01/2014<br>21/01/2014<br>21/01/2014<br>24/01/2014<br>30/01/2014                           | LIVRER LE MATIN A 9H00<br>LIVRER LE MATIN A 9H00 | 14016<br>14020<br>14021<br>14024<br>14030                                                                                                    | ₽<br>₽<br>₽              | 32 16/01/2014<br>48 20/01/2014<br>32 21/01/2014<br>24 24/01/2014<br>48 30/01/2014                                                     | <b>T</b>        |
| 14000066     14000071     14000093     14000112     1400011                                          | SAMBUJA<br>ARBRE DE SEL<br>••• HAPPY DELI<br>KOHYANG<br>HI MART                                        | 20/01/2014<br>20/01/2014<br>21/01/2014<br>24/01/2014<br>31/01/2014                           | LIVRER LE MATIN A 9H00                           | 14016<br>14020<br>14021<br>14024<br>14030<br>14030                                                                                                    | Å Å                      | 32 15/01/2014<br>48 20/01/2014<br>32 21/01/2014<br>24 24/01/2014<br>48 30/01/2014<br>60 31/01/2014                                    |                 |
| 14000066     14000071     14000093     14000112     1400011     1400011                              | ARBRE DE SEL<br>HAPPY DELI<br>KOHYANG<br>HI MART<br>SUSHITIME                                          | 2001/2014<br>2001/2014<br>21/01/2014<br>24/01/2014<br>30/01/2014<br>31/01/2014<br>31/01/2014 | LIVRER LE MATIN A 9H00                           | 14016<br>14020<br>14021<br>14024<br>14030<br>14030<br>14031                                                                                                    |                          | 32 15/01/2014<br>48 20/01/2014<br>32 21/01/2014<br>44 24/01/2014<br>48 30/01/2014<br>60 31/01/2014<br>764 31/01/2014                  |                 |
| 14000066     14000071     14000071     14000033     14000112     14000011     14000107     14000107  | SAMBUA<br>ARREDESE<br>HAPPYDELI<br>KOHYANG<br>HI MART<br>SUSHITIME<br>HAPPYDELI                        | 2007/2014<br>2007/2014<br>21/07/2014<br>24/07/2014<br>30/07/2014<br>31/07/2014<br>31/07/2014 | LIVHEN LE MATIN A SHOU<br>LIVHER LE MATIN A SHOU | 14016<br>14020<br>14021<br>14024<br>14030<br>14031<br>14031<br>14037                                                                                                    |                          | 32 15/01/2014<br>49 20/01/2014<br>32 21/01/2014<br>24 24/01/2014<br>48 30/01/2014<br>60 31/01/2014<br>764 31/01/2014<br>68 05/02/2014 |                 |
| 14000066     14000071     140000112     14000112     14000107     14000107     14000140     14000146 | SAMBUA<br>ARBRE DE SEL<br>IMARY DE J<br>KOHYANG<br>HI MART<br>SUSHITIME<br>HAPPY DEL<br>DOIKEEI (MHOO) | 2001/2014<br>2001/2014<br>21/07/2014<br>30/07/2014<br>31/07/2014<br>31/07/2014<br>06/02/2014 | LIVRER LE MATIN A 9H00<br>LIVRER LE MATIN A 9H00 | 14016<br>14020<br>14021<br>14024<br>14030<br>14031<br>14031<br>14037<br>14038                                                                                                    |                          | 32 15/01/2014<br>49 20/01/2014<br>32 21/01/2014<br>48 30/01/2014<br>60 31/01/2014<br>764 31/01/2014<br>68 06/02/2014<br>60 07/02/2014 |                 |

Appeler ensuite la fenêtre de modification à l'aide du menu contextuel obtenu par clic-droit :

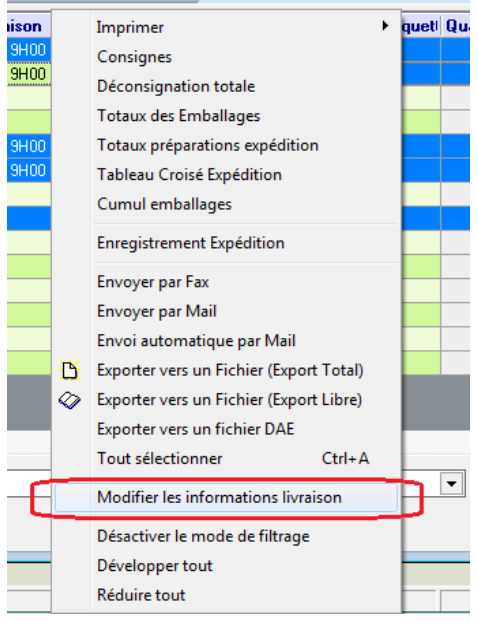

## Les rubriques modifiables

La fenêtre de modification est alors ouverte, elle permet de modifier plusieurs types d'informations en fonction du contexte sur l'ensemble des commandes sélectionnées :

| C     Uteres     C Heservations     Uteres     Uteres     C Heservations       C     Commandes     //     3     16/03/2014       Expédiées     0ate d'expédiéntions     //     3       C     Outile     Non     C Tout     //       Facturées     //     3     1//       C     Outile     Non     C Tout | Transporteur  Pivraison  Ordification de la sélection  Transporteur  CP ivraison  Date Livraison: // 13  Critère 1: 2 |                                                                                  |
|----------------------------------------------------------------------------------------------------|----------------------------------------------------------------------------------------------------|----------------------------------------------------------------------------------|
| N* Opéra Zone expéc Nom 1                                                                                                    | Nom 2 Critère 2 :                                                                                                    | ournée N* ordi N* vagi. Nb étiquet Quantité tot Date expédition pré Transporte 1 |
| 14000017 HAPPY DELI                                                                                                    | Critère 3                                                                                                    | 142 06/01/1900                                                                   |
| 14000019 SHINGANE                                                                                                    |                                                                                                    | 1204 06/01/1900                                                                  |
| 14000051 ACE MART                                                                                                    | Modifier l'adresse de livraison « Logistique »                                                                        | 888 06/01/2014                                                                   |
| 14000032 DOKKEBI (INHOO)                                                                                                    |                                                                                                    | 20 07/01/2014                                                                    |
| • 14000059 ODORI                                                                                                    | Nom 1 :                                                                                                    | 32 16/01/2014                                                                    |
| ▶ 14000066 SAMBUJA                                                                                                    | Nom 2 :                                                                                                    | 48 20/01/2014 💌 🛄                                                                |
| 14000071 ARBRE DE SEL                                                                                                    | Ádresse (1) :                                                                                                    | 32 21/01/2014                                                                    |
| 14000093 HAPPY DELI                                                                                                    | Adverse (7):                                                                                                    | 24 24/01/2014                                                                    |
| 14000112 KOHYANG                                                                                                    | Adlesse (2).                                                                                                    | 48 30/01/2014                                                                    |
| 14000011 HI MART                                                                                                    |                                                                                                    | 60 31/01/2014                                                                    |
| 14000107 SUSHI TIME                                                                                                    | Pays:                                                                                                    | 764 31/01/2014                                                                   |
| 14000140 HAPPY DELI                                                                                                    | Mail:                                                                                                    | 68 06/02/2014                                                                    |
| 14000146 DOKKEBI (INHOO)                                                                                                    | Commentaire :                                                                                                    | 60 07/02/2014                                                                    |
| 14000148 BEKSEJU VILLAGE FRANCE                                                                                                    |                                                                                                    | 680 07/02/2014                                                                   |
| Rèale de calcul du nb d'éliquettes :                                                                                                    | 😥 Valider 😥 Annuler                                                                                                   | Acciquer                                                                         |

- Transporteur : le code transporteur est à choisir dans la table existante
- Date de livraison
- Critère 1 commande
- Critère 2 commande
- Critère 3 commande

On ne renseigne alors que les rubriques que l'on souhaite modifier sur les commandes.

Si l'on coche la case « Modifier l'adresse de livraison « Logistique » », on accède à d'autres rubriques en saisie.

Tout d'abord, si les clients concernés sont différents, on affiche le message d'avertissement suivant :

| d'expédition pr     | évue :        | Nom 2 :        |                         |                   |                      |           |                   |                    |                |
|---------------------|---------------|----------------|-------------------------|-------------------|----------------------|-----------|-------------------|--------------------|----------------|
| 15<br>Texnédition : | 16/03/2014 15 | Zone Exp. :    | Modification de         | la sélection      |                      | 23        |                   |                    |                |
| 15                  | 7.7 15        | Transporteur : |                         |                   |                      |           |                   |                    |                |
| de Livraison :      |               | CP livraison : | Transporteur :          | &                 |                      |           |                   |                    |                |
| 15                  | // 15         | Ordre de tri : | Date Livraison :        | 11                | 15                   |           |                   |                    |                |
|                     |               |                | Critère 1 :             |                   |                      |           |                   |                    |                |
|                     | Confirme      | r              | 1000                    |                   |                      |           | -                 | ×                  | I Quantité tot |
| [                   |               |                |                         |                   |                      |           |                   |                    | 142            |
|                     |               | Vous allez m   | odifier les adresses de | livraison sur des | commandes rattachées | à plusieu | urs clients diffé | rents. Continuer ? | 1204           |
|                     |               |                |                         |                   |                      |           |                   |                    | 888            |
| NHOO)               |               |                |                         |                   |                      |           |                   |                    | 20             |
|                     |               |                |                         | <u>O</u> ui       | Non                  |           |                   |                    | 32             |
|                     |               |                |                         |                   |                      |           |                   |                    | 48             |
| SEL                 |               | _              | Adresse (1) :           |                   |                      |           |                   |                    | 32             |
|                     |               |                | Adresse (2) :           |                   |                      |           |                   |                    | 24             |
|                     |               |                | CP / Ville :            | 10                |                      | [         | ,                 |                    | 40             |
|                     |               |                | Paus                    | 1 0 L             |                      |           |                   |                    | 764            |
| -<br>r              |               |                | N-3                     | ] 🖉               |                      |           | ,                 |                    | 68             |
| NHOO)               |               |                |                         |                   |                      |           | 2                 |                    | 60             |
| LLAGE FRANC         | E             |                | Commentalite :          |                   |                      |           | }                 |                    | 680            |
|                     |               |                |                         |                   |                      |           |                   |                    |                |

Si l'on confirme vouloir réaliser cette opération, on passe à la saisie des informations d'adresse et de commentaire.

| èvue :     |     | NOM 4        |               |                                                    |        |
|------------|-----|--------------|---------------|----------------------------------------------------|--------|
| 16/03/2014 | 15  | Zone Exp     | Modificat     | ition de la sélection                              |        |
| 77         | 15  | Transporteu  | Transpo       | orteur : 🖉                                         |        |
|            | _   | CP livraisor | Date Livr     | raison : / / IS                                    |        |
|            | 15  | Ordre de ti  | Crit          | itère 1 : 🖉                                        |        |
|            |     |              | Crit          | itère 2 : 🖉 📃 🚽                                    |        |
|            | Νоп | 12           | Crit          | itère 3 : D6                                       | agı NI |
|            |     |              | 🗹 Moo         | difier l'adresse de livraison « Logistique » D6 D6 |        |
|            |     |              |               | D6                                                 |        |
|            |     | -            | Nom 1 :       | NOM LIVRAISON 1                                    |        |
|            |     | -            | Nom 2 :       | NOM LIVRAISON 2                                    |        |
|            |     | -            | Adresse (1) : | 88 RUE DES CHANTIERS DU BEAUJO                     | _      |
|            |     |              | Adresse (2) : | 24                                                 |        |
|            |     | - 1          | CP / Ville :  | : 69400 😵 LIMAS 30                                 |        |
|            |     |              | Pays:         | : FRA 😥                                            |        |
|            |     |              | Mail :        | 31                                                 |        |
|            |     |              | Commentaire : | LIVRER LE MATIN A 9H00                             |        |
| -          |     |              |               | 88                                                 |        |
| C          |     | 100          |               |                                                    |        |
|            |     |              |               | No Voltan                                          |        |
|            |     |              |               |                                                    |        |
| 1          |     |              |               |                                                    |        |

Les informations suivantes écrasent systématiquement les informations existantes en onglet logistique sur les commandes :

- Nom 1
- Nom 2
- Adresse (1)
- Adresse (2)
- CP/Ville
- Pays

Il est donc important par exemple de na pas oublier de renseigner le pays, sinon celui-ci se trouvera effacé sur les adresse.

Les rubriques « Mail » ou « Commentaire » ne sont mises à jour sur les commandes que si une information est saisie.

| 😰 Saisie des préparations exp  | édition                    |                |                             |                 |                                         |                 |               |                        |
|--------------------------------|----------------------------|----------------|-----------------------------|-----------------|-----------------------------------------|-----------------|---------------|------------------------|
| Affichage                      | N*:                        |                | Client :                    |                 |                                         |                 |               |                        |
| Type d'Opération               |                            | 15             | Nom :                       |                 |                                         |                 |               |                        |
| C Offres C Réservations        | Date d'expédition prévue : |                | Nom 2 :                     |                 |                                         |                 |               |                        |
| <ul> <li>Commandes</li> </ul>  | // 15 16/03                | 3/2014 15 Zo   | one Exp. : 🔗 N* Exp :       |                 | a 🦛                                     |                 |               |                        |
| Expédiées<br>COui O Non C Tout | Date d'expédition :        | 15 Tran        | sporteur : 🔄 🖗 N* vague :   | - 🖌 🕺           | s 🖉                                     |                 |               |                        |
| Facturées                      | Date de Livraison :        | CP             | livraison : 🛛 🖗             | N* tournée :    | Ø                                       |                 |               |                        |
| C Oui ● Non C Tout             | 13/03/2014 15 / /          | IS Ord         | dre de tri : Date Exp/N*Cde |                 |                                         |                 |               | •                      |
|                                |                            |                | 6                           | ^               |                                         |                 |               |                        |
| IN* Opéra Zone expéc No        | om 1 Nom 2                 | Date de Livrai | Commentaire Livraison       | Nom Livraison   | Prénom Livrais Ad. Liv. 1               | Ad. Liv. 2 CP/V | 'i Ville Liv. | * Tournée N* ordi N* v |
| ▶ 14000017 ···· HA             | PPY DELI                   | 13/03/2014 🔄   | LIVRER LE MATIN A 9H00      | NOM LIVRAISON 1 | NOM LIVRAISON 88 RUE DES CHANTIERS DU E | 69400           | LIMAS         | 00006                  |
| 14000019 SH                    | INGANE                     | 13/03/2014     | LIVRER LE MATIN A 9H00      | NOM LIVRAISON 1 | NOM LIVRAISON 88 RUE DES CHANTIERS DU E | 69400           | LIMAS         | 00006                  |
| 14000059 OD                    | ORI                        | 13/03/2014     | LIVRER LE MATIN A 9H00      | NOM LIVRAISON 1 | NOM LIVRAISON 88 RUE DES CHANTIERS DU E | 69400           | LIMAS         | 14016                  |
| 14000066 SA                    | MBUJA                      | 13/03/2014     | LIVRER LE MATIN A 9H00      | NOM LIVRAISON 1 | NOM LIVRAISON 88 RUE DES CHANTIERS DU E | 69400           | LIMAS         | 14020                  |
| 14000093 HA                    | PPY DELI                   | 13/03/2014     | LIVRER LE MATIN A 9H00      | NOM LIVRAISON 1 | NOM LIVRAISON 88 RUE DES CHANTIERS DU E | 69400           | LIMAS         | 14024                  |